## **CHANGE ORDER PROCESS**

Once a change order with the item "Additional Work" has reached a status of having "final Approval" an email is generated to the people in the region assigned to the contract with the SiteManager role **REG** - **M&T supervisor**.

This will be their prompt to research the Change order to see if it will need materials and Sampling & Testing requirements loaded once final approval is given. The first step will be to discuss the Change Order with the Project Engineer. They will need to agree on required materials and tests.

Then before modifying the contract S&T requirements, the M&T Supervisor will need to run report RR005 to make sure there are no additional items that have been added with the 999.99.999- No tests Assigned material code attached. Other items will have "Global" test requirements linked automatically.

To make modifications to new items follow the steps below:

1. We now open the *Contract Sample and Testing Requirements* window:

| 👫 SiteManag           | er Panel                            |                         |                       |
|-----------------------|-------------------------------------|-------------------------|-----------------------|
|                       | Main Panel                          | Materials Management(+) | Contract Materials(+) |
| Contract<br>Materials | Contract<br>Sampling and<br>Testing |                         |                       |

2. Find each item on report RR005 by matching the "*Line Item <u>Number</u>*"

|                                                                                                    | Select Contract/                                                                | Material Information             | 4PILOT<br>36001-3290-14, 0460       | ), STREA         |
|----------------------------------------------------------------------------------------------------|---------------------------------------------------------------------------------|----------------------------------|-------------------------------------|------------------|
| Item         Project Number:         36001-3290-14           Item Code:         209-03.55         Item Unit:         Each           Item Description:         STREAM MITIGATION (DESCRIPTION)         Category Number:         0470 | Find :<br>Project/Line Iter<br>Project Number<br>36001-3290-14<br>85001-3290-14 | Line Item Number<br>0460<br>0470 | P oposal Line Numbe<br>0 00<br>0 10 | r<br>STREAP      |
| Material Code: 999.99.999 Material Name: No Test Assigned                                                                                                    | 36001-3290-14<br>36001-3290-14<br>36001-3290-14                                 | 0480<br>0490<br>0500             | 0 20<br>0 30<br>0 40                | STREAM<br>STREAM |
| Sample Type:         Information Only           Acceptance Method:         Information Only           Test Method Description:         M020 - Visually Accepted                                                                     | 36001-3290-14                                                                   | 0510                             | 0 50<br>OK Cancel                   | SEDIME           |

In the *Contract Sample and Testing Requirements* window, REG - M&T Supervisor associates the proper materials in place of the placeholder material to the contract item, sets the conversion factor, and associates appropriate tests.

 REG - M&T Supervisor deletes the placeholder material, 999.99.999 – No Test Assigned from the Contract Sample and Testing Requirements window.

| ≝∎∎≇⊮÷ <u>⊮</u> ∣∟                                            |                                                                                                    |                  |                                       |                         |  |
|---------------------------------------------------------------|----------------------------------------------------------------------------------------------------|------------------|---------------------------------------|-------------------------|--|
| 🖁 Contract Sample                                             | and Testing Requiremen                                                                                             | nts              |                                       |                         |  |
| Materials                                                     | Sample and Te                                                                                                    | sting            |                                       |                         |  |
| Contract 4PILOT<br>tem Unit C.Y.                              | Project 36001-3290-                                                                                                | 14 Line Item Nb  | or 0350 Bidl                          | tem Code 203-01.79      |  |
| Proposal Line Nbr:                                            | 0370                                                                                                    |                  |                                       |                         |  |
| Desc. 1:                                                      | EXCAVATION/BACKFILL                                                                                                |                  |                                       |                         |  |
| Desc. 2:                                                      |                                                                                                    |                  |                                       |                         |  |
| Supp Desc1                                                    |                                                                                                    |                  |                                       |                         |  |
| Supp Desc2                                                    |                                                                                                    |                  |                                       |                         |  |
| Material Code                                                 | Matorial Full Mamo                                                                                                 |                  | Statue                                | Material Short Name     |  |
|                                                               | material ruli malle                                                                                                |                  | Status                                | indicinal offort fidino |  |
| 999.99.999                                                    | No Test Assigned                                                                                                   |                  | A                                     | No Test Assigned        |  |
| 999 93 999<br>Material Co<br>Conversion Fac                   | No Test Assigned                                                                                                   | No Test Assigned | A A A A A A A A A A A A A A A A A A A | No Test Assigned        |  |
| 999,99,999<br>Material Co<br>Conversion Fac<br>Material Quant | No Test Assigned           de:         [399, 39, 393]           tor:         1.00000           ity:         25.000 | No Test Assigned | A Source Req<br>UNIT(S) SELECTED      | No Test Assigned        |  |

- 4. Next the correct material(s) and test(s) need to be added to the item.
  - i. Click the "New" icon at the top of the window.
  - Enter material code, conversion factor, and Special Instruction (special instruction is optional) and save.
     NOTE: use zero conversion factor if you do not want money withheld from the contractor if all tests are not performed.

| Contract Sample                                             | and Testing Requirement                                               | nts                                                                       |                                 |                     |  |
|-------------------------------------------------------------|-----------------------------------------------------------------------|---------------------------------------------------------------------------|---------------------------------|---------------------|--|
| Materials                                                   | Sample and Te                                                         | esting                                                                    |                                 |                     |  |
| ntract 4PILOT                                               | Project 36001-3290                                                    | 14 Line Item Nbr                                                          | 0350 Bid It                     | em Code 203-01.79   |  |
| m Unit C.Y.                                                 |                                                                       |                                                                           |                                 |                     |  |
| oposal Line Nbr                                             | : 0370                                                                |                                                                           |                                 |                     |  |
| Desc. 1                                                     | EXCAVATION/BACKFILL                                                   |                                                                           |                                 |                     |  |
| Desc. 2                                                     | :                                                                     |                                                                           |                                 |                     |  |
| Supp Desc                                                   |                                                                       |                                                                           |                                 |                     |  |
| Supp Desc                                                   | 2                                                                     |                                                                           |                                 |                     |  |
| aterial Code                                                | Material Full Name                                                    |                                                                           | Status                          | Material Short Name |  |
|                                                             |                                                                       |                                                                           |                                 |                     |  |
| 05.04.001                                                   | Embankment Material (Un                                               | nclassified)                                                              |                                 | Unclass Embankment  |  |
| 95.04.001<br>Material Ce<br>Conversion Fac                  | Emborisment Material (Un<br>ade: [205.04.001<br>tor; 1.00000          | Embankment Material                                                       | (Unclassified)<br>d Source Requ | Unclass Embankment  |  |
| 95.04.001<br>Material Ct<br>Conversion Fat<br>Material Quar | Embarkment Material (Un<br>ode: [205.04.001<br>ator: 1.00000<br>tity: | Entransment Material Entransment Material Approve Material Unit: Cubic Ye | (Unclassified)<br>d Source Requ | Unclass Embankment  |  |

iii. Next, click on the *Sample and Testing* tab. Select the new icon and enter data for each test that will be required for the material

| Contract Sample a                                                                      | nd Testing Req                                                                                     | uirements                                                                                                    |                                                                                                    |                                                                                                    |                                                                          |
|----------------------------------------------------------------------------------------|----------------------------------------------------------------------------------------------------|----------------------------------------------------------------------------------------------------|----------------------------------------------------------------------------------------------------|----------------------------------------------------------------------------------------------------|--------------------------------------------------------------------------|
| Materials                                                                              | Sample                                                                                             | and Testing                                                                                                    |                                                                                                    |                                                                                                    |                                                                          |
| ntraat 4PILOT                                                                          | Project 3600                                                                                       | 1.3290.14 Line Item                                                                                                    | Nbr 0350 Bid                                                                                                    | Item Code 203.01.79                                                                                                    |                                                                          |
| mulaci pricor                                                                          | FIDECT JOOD                                                                                        | Line Rein                                                                                                    | NDI <u>10330</u> Dia                                                                                                    | rteiii code (20501.75                                                                                                    |                                                                          |
| oposal Line Nbr: 🛙                                                                     | )370                                                                                               |                                                                                                    |                                                                                                    |                                                                                                    |                                                                          |
| Desc. 1:                                                                               | EXCAVATION/BA                                                                                      | ACKFILL                                                                                                    |                                                                                                    |                                                                                                    |                                                                          |
| Desc. 2:                                                                               |                                                                                                    |                                                                                                    |                                                                                                    |                                                                                                    |                                                                          |
| Supp Desc1                                                                             |                                                                                                    |                                                                                                    |                                                                                                    |                                                                                                    |                                                                          |
| Supp Desc2                                                                             |                                                                                                    |                                                                                                    |                                                                                                    |                                                                                                    |                                                                          |
| Aaterial Code                                                                          | Material Full N                                                                                    | ame                                                                                                    | Status                                                                                                    | Material Short Name                                                                                                    |                                                                          |
| 205.04.001 8                                                                           | Embankment Mat                                                                                     | erial (Unclassified)                                                                                                    |                                                                                                    | Unclass Embankment                                                                                                    |                                                                          |
|                                                                                        |                                                                                                    |                                                                                                    |                                                                                                    |                                                                                                    |                                                                          |
|                                                                                        |                                                                                                    |                                                                                                    |                                                                                                    |                                                                                                    |                                                                          |
| Producer Sup                                                                           | oplier Code                                                                                        | Sample Type                                                                                                    | Acc                                                                                                    | eptance method                                                                                                    | Test Method                                                              |
| Producer Sup                                                                           | oplier Code                                                                                        | Sample Type Information Only Information Only                                                                                                    | Acc<br>Information Or<br>Information Or                                                                                                    | :eptance method<br>ny<br>ny                                                                                                    | Test Method<br>[T100<br>[T88                                             |
| Producer Sup                                                                           | pplier Code                                                                                        | Sample Type<br>Information Only<br>Information Only<br>Information Only                                                                                                    | Acc<br>Information Or<br>Information Or                                                                                                    | : <del>ceptance method</del><br>վջ<br>վջ                                                                                                    | Test Method<br>T100<br>T88<br>T89                                        |
| Producer Sup                                                                           | pplier Code                                                                                        | Sample Type<br>Information Only<br>Information Only<br>Information Only<br>Information Only                                                                                 | Acc<br>Information Or<br>Information Or<br>Information Or<br>Information Or                                                                   | septance method<br>մեջ<br>մեջ<br>մեջ                                                                                                    | <b>Test Method</b><br>1100<br>188<br>189<br><b>T99</b>                   |
| Producer Sup<br>Producer Supplier                                                      | oplier Code                                                                                        | Sample Type<br>Information Only<br>Information Only<br>Information Only<br>Information Only                                                                                 | Acc<br>Information Or<br>Information Or<br>Information Or<br>Information Or                                                                   | <b>septance method</b><br>վջ<br>վջ<br>վջ<br>վջ                                                                                                    | Test Method<br>T100<br>T88<br>T89<br>T99                                 |
| Producer Sup<br>Producer Supplier<br>Sample                                            | oplier Code<br>Code:  <br>Type:  Informat                                                          | Sample Type<br>Information Only<br>Information Only<br>Information Only<br>Information Only<br>Information Only                                                             | Acco<br>Information Or<br>Information Or<br>Information Or<br>Acceptance Mett                                                                 | eptance method<br>Ny<br>Ny<br>Ny<br>Ny<br>Ny<br>Ny<br>Nod:  Information Only                                                                                                    | Test Method<br>T100<br>T88<br>T89<br>T99                                 |
| Producer Sup<br>Producer Supplier<br>Sample<br>Test Mo                                 | pplier Code<br>Code:  <br>Type:  Informat<br>ethod:  T99                                           | Sample Type<br>Information Only<br>Information Only<br>Information Only<br>Information Only<br>Information Only                                                             | Acc<br>Information Or<br>Information Or<br>Information Or<br>Information Or<br>Acceptance Met<br>93 - Moisture-Density f                      | eptance method<br>Ny<br>Ny<br>Ny<br>Ny<br>Nod: Information Only<br>Relations of Soils                                                                                                    | Test Method<br>1100<br>188<br>183<br>199<br>                             |
| Producer Sup<br>Producer Supplier<br>Sample<br>Test Mo                                 | Doller Code<br>Code: Type: Informat<br>Type: T99                                                   | Sample Type<br>Information Only<br>Information Only<br>Information Only<br>Information Only<br>Information Only                                                             | Acc<br>Information Or<br>Information Or<br>Information Or<br>Acceptance Mett<br>93 - Moisture-Density f<br>B:                                 | eptance method<br>ly<br>ly<br>ly<br>hod: Information Only<br>Relations of Soils<br>ate Family Family Fami    | Test Method           T100           T88           T89           T99     |
| Producer Sup<br>Producer Supplier<br>Sample<br>Test Ma<br>Sample Loc<br>Sample Loc     | pplier Code<br>Code: Type: Informat<br>ethod: T99<br>ation: Placeme                                | Sample Type<br>Information Only<br>Information Only<br>Information Only<br>Information Only<br>Information Only<br>Information Only<br>Information Only<br>Information Inly | Acc<br>Information Or<br>Information Or<br>Information Or<br>Acceptance Met<br>99 - Moisture-Density F<br>B.                                  | eptance method<br>ly<br>ly<br>ly<br>hod: Information Only<br>Relations of Soils<br>ate 1 Samples per F<br>1 Samples per Cample                                                                                                    | Test Method<br>T100<br>T88<br>T89<br>T99<br><b>requency</b><br>9,939.000 |
| Producer Sup<br>Producer Supplier<br>Sample<br>Test Ma<br>Sample Loc<br>Sample Respons | pplier Code<br>Code:<br>Type: Informat<br>ethod: T99<br>ation: Placem<br>Units:<br>billur: Project | Sample Type<br>Information Only<br>Information Only<br>Information Only<br>Information Only<br>Information Only<br>Information Only<br>Information Only                     | Acce<br>Information Or<br>Information Or<br>Information Or<br>Acceptance Met<br>99 - Moisture-Density f<br>99 - Moisture-Density f<br>R.<br>T | eptance method<br>ly<br>ly<br>ly<br>ly<br>hod: Information Only<br>Relations of Soils<br>ate F<br>Samples per.: Sample Size: Sample Size: | Test Method<br>1100<br>188<br>199<br>▼<br>Tequency<br>9,939.000          |

- iv. Repeat this process for additional materials linked to the item. Save.
- v. Continue the previous steps for all items with the 999.99.999 material code.
- 5. Once all instances of items with **999.99.999 No Test Assigned** have been addressed, the REG M&T Supervisor notifies the Operations Field office to let them know the new item/material combinations have been created.